## ДЕЙСТВИЯ РОДИТЕЛЕЙ

## ЕСЛИ ПОЛУЧЕН СЕРТИФИКАТ ДОПОЛНИТЕЛЬНОГО ОБРАЗОВАНИЯ

Если у вас уже был получен сертификат дополнительного образования в 2021 году, то регистрироваться на сайте <u>https://p66.навигатор.дети</u>

НЕ НУЖНО.

Необходимо зайти на сайт <u>https://p66.навигатор.дети</u>, выбрать кнопку ВХОД

| навигатор дополнительного<br>образования свердловской РЕГ<br>области |                    |                |                             |                             |             |                                       | рд |
|----------------------------------------------------------------------|--------------------|----------------|-----------------------------|-----------------------------|-------------|---------------------------------------|----|
| СОЦИАЛЬНО-<br>ГУМАНИТАРНАЯ                                           | ЕСТЕСТВЕННОНАУЧНАЯ | художественная | ФИЗКУЛЬТУРНО-<br>СПОРТИВНАЯ | ТУРИСТСКО-<br>Краеведческая | ТЕХНИЧЕСКАЯ | спорт.<br>подготовка оиск программы С | ζ  |
| ГЛАВНАЯ   БЛ                                                         | ОГ   ВНИМАНИЕ РО   | дителям!!!!!!! |                             |                             |             |                                       |    |

Ввести адрес электронной почты и пароль (если пароль не помните, то необходимо нажать раздел «НЕ ПОМНЮ ПАРОЛЬ»)

| <b>ия  </b> вход | РЕГИСТРАЦИЯ |                                 | $\frown$        |      |             |
|------------------|-------------|---------------------------------|-----------------|------|-------------|
| ×                |             | ь                               | НЕ ПОМНЮ ПАРОЛЬ | вход | РЕГИСТРАЦИЯ |
|                  |             | alli email<br>Mep, Mail@Mail.ru | введите ваш п   |      |             |
|                  |             | восстановить мой пародь         |                 |      |             |
|                  |             | восстановить мой пароль         |                 |      |             |

На указанный адрес электронной почты Вам придет уведомление о восстановлении пароля для входа.

После осуществления входа в личный кабинет на указанную электронную почту Вам придет уведомление о необходимости её подтверждения и ссылка для перехода в новую систему «Навигатор.дети».

Если в течение суток на указанный адрес электронной почты пароль для входа не пришел, необходимо обратиться в организацию, где занимаются ваши дети, и у них проверить корректность адреса электронной почты в информационной системе. На этот указанный адрес электронной почты придет уведомление о переходе в «Навигатор.Дети».

В личном кабинете «Навигатор.Дети» Вы сможете посмотреть все данные о детях, информацию о сертификате дополнительного образования, зачислениях на дополнительные общеобразовательные

## программы.

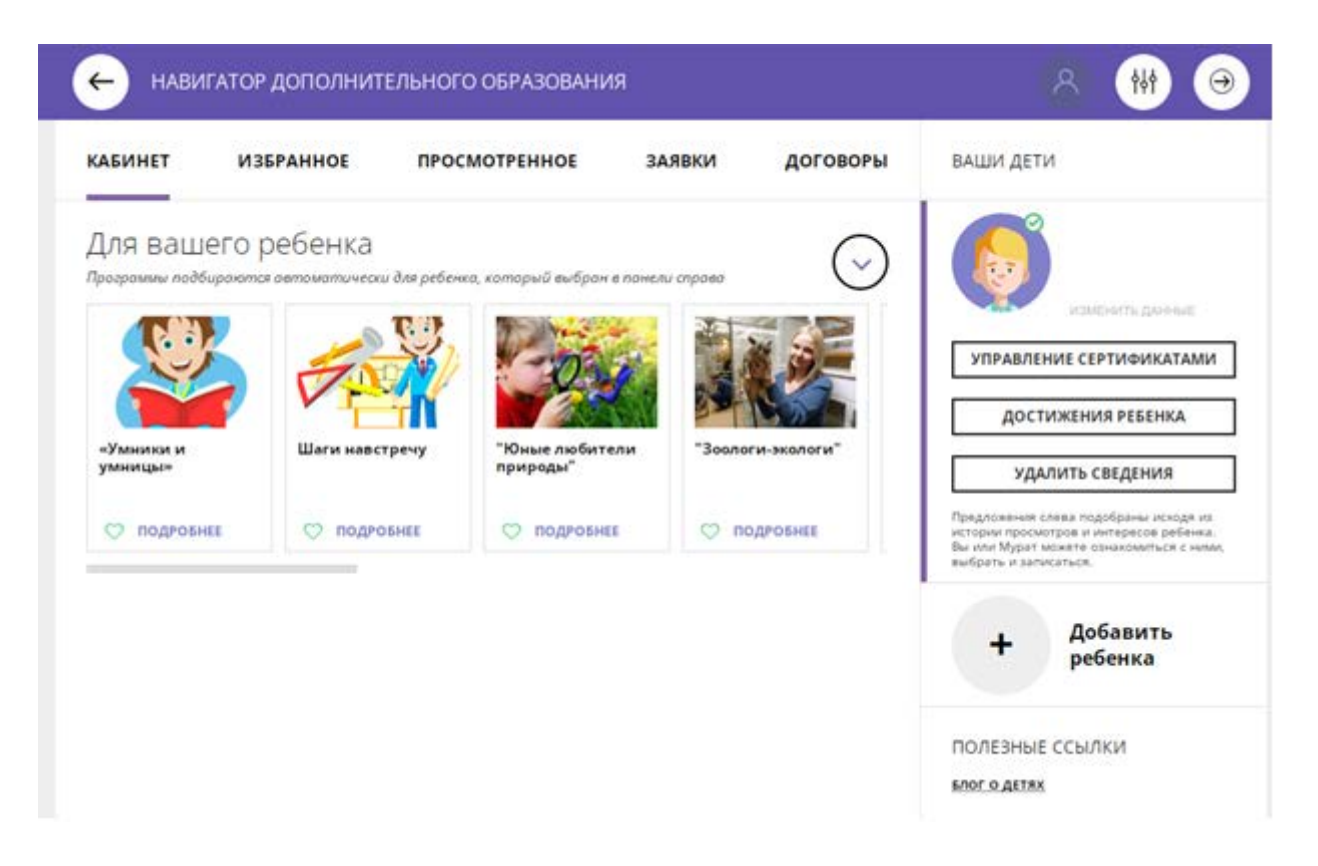

Если у Вас остались вопросы по работе в личном кабинете «Навигатор.Дети», и (или) обнаружены ошибки, и (или) хотите удалить данные, то необходимо обратиться в службу технической поддержки системы «Навигатор.Дети», написав письмо на адрес электронной почты <u>rmc.help@irc66.ru</u>, приложив скриншот обнаруженной ошибки или заявление об удалении данных.

Если в личном кабинете «Навигатор.Дети» Вы не увидели карточку своего ребенка, то необходимо обратиться в организацию, где занимаются ваши дети, и проверить данные ребенка в системе «Навигатор.Дети».